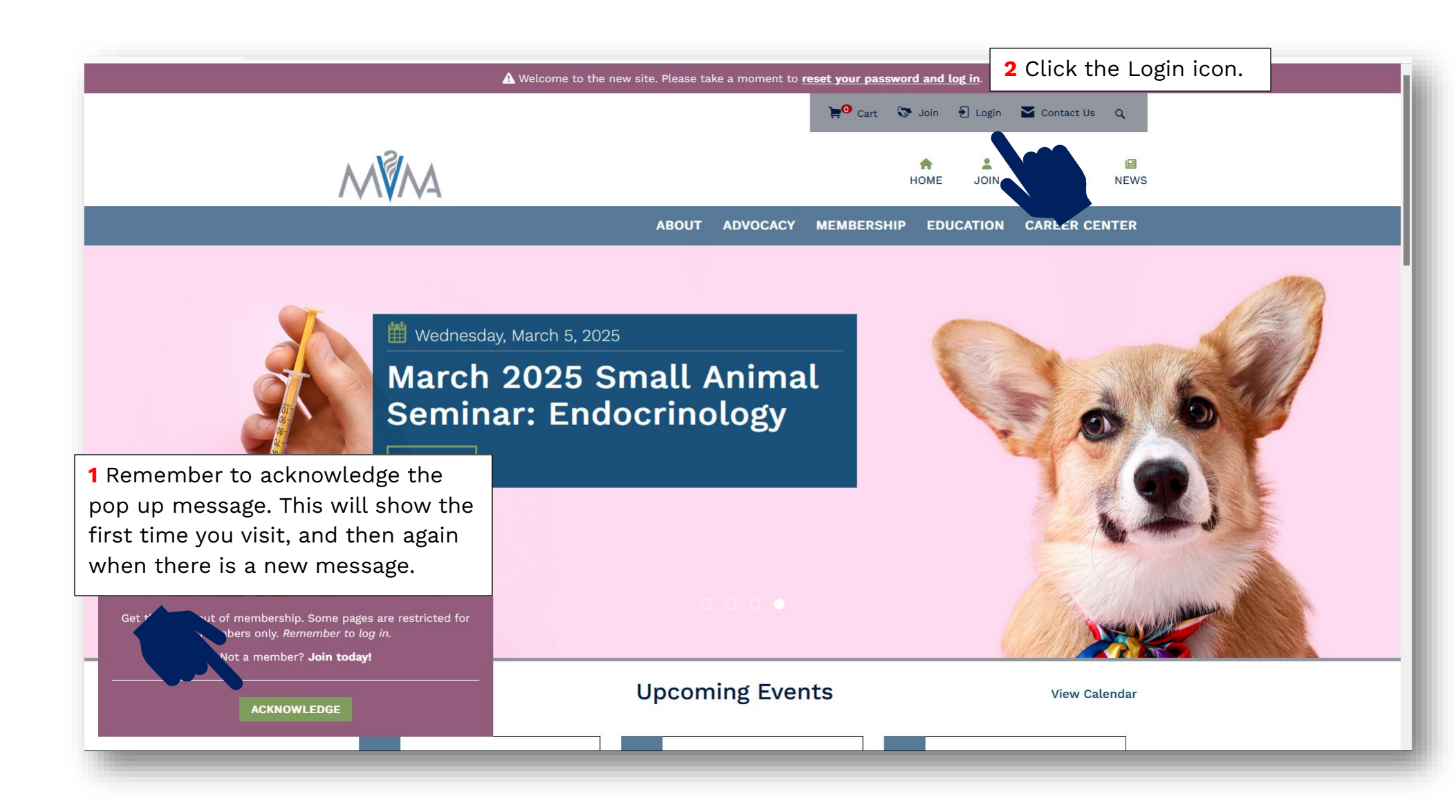

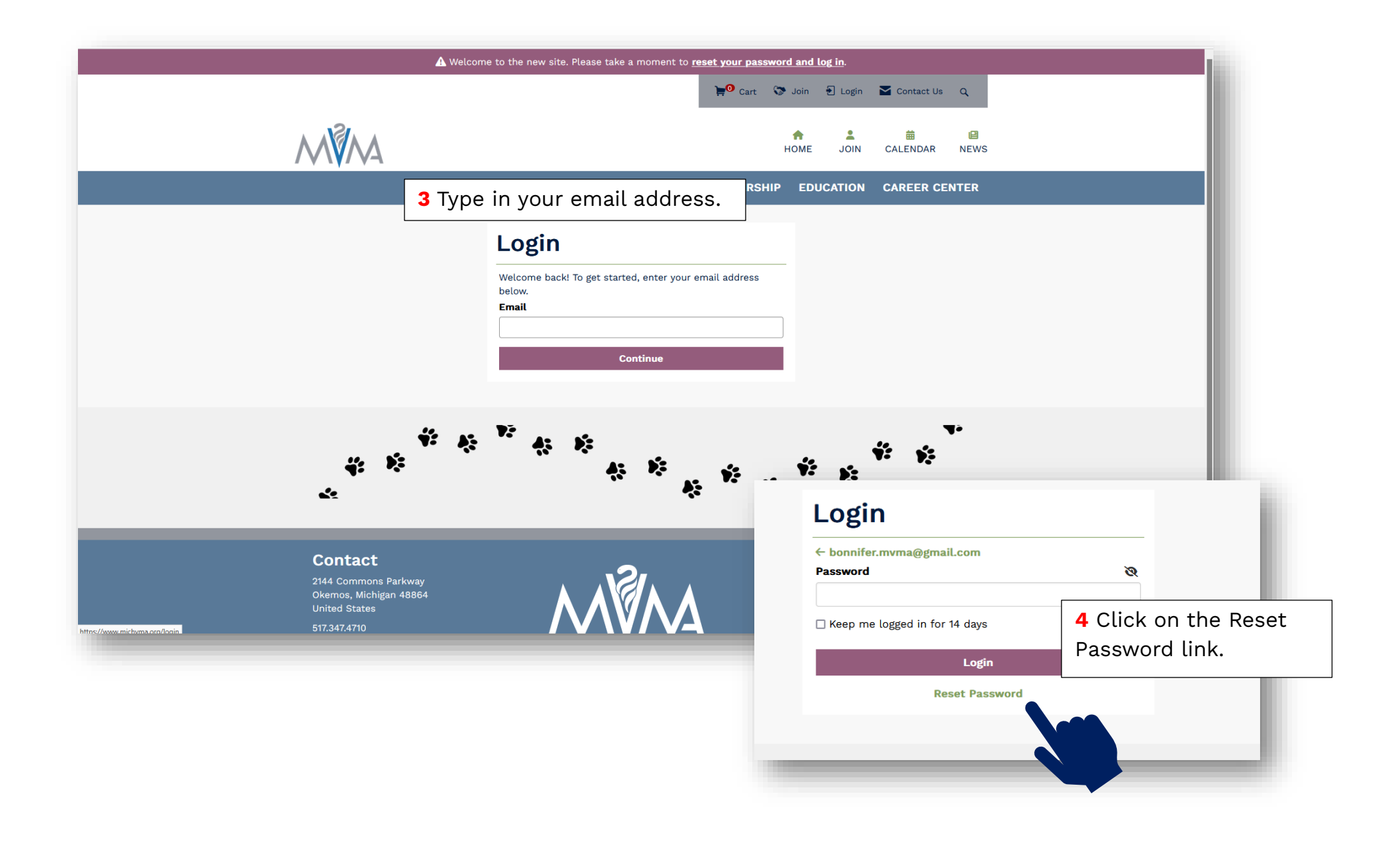

## **Password Reset**

Please enter the email address that you used to register, and we'll send you an email with a link to reset your password.

## Email

password reset link.

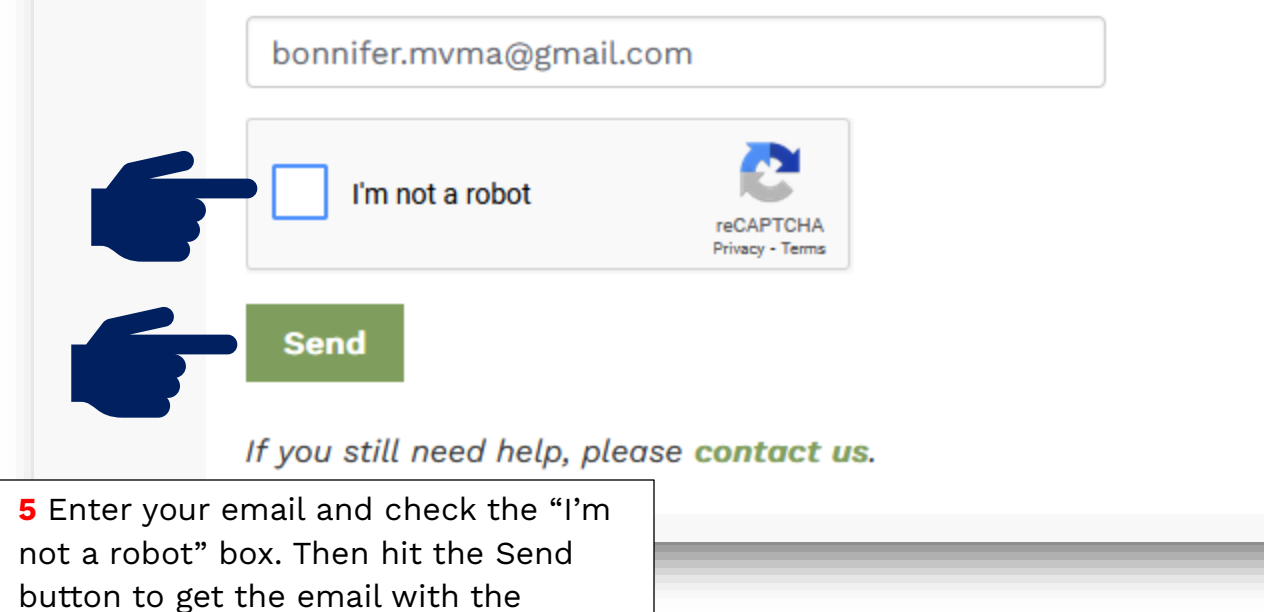

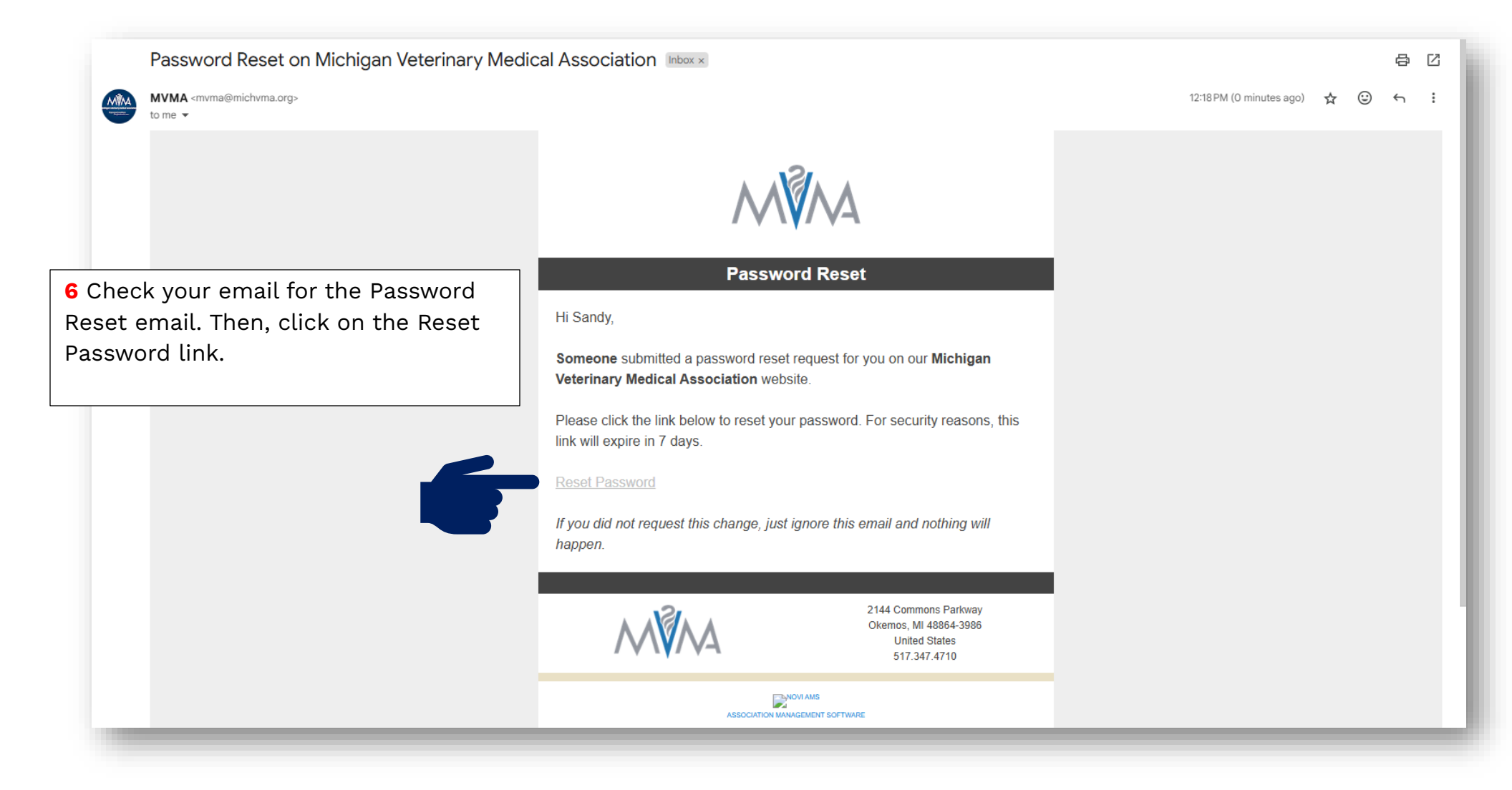

## **Reset password**

## Email

| Confirm Password  I agree to the Terms & Conditions  Reset  Reset  A conditions  Confirm Password  A conditions  Confirm Password  A conditions  Confirm Password  A conditions  Confirm Password  A conditions  Confirm Password  A conditions  Confirm Password  A conditions  Confirm Password  A conditions  Confirm Password  A conditions  Confirm Password  A conditions  Confirm Password  Confirm Password  Con                                                                                                    | Password                                     | Ø 🚯 |                                                                                                    |
|----------------------------------------------------------------------------------------------------|----------------------------------------------|-----|----------------------------------------------------------------------------------------------------|
| Confirm Password<br>I agree to the Terms & Conditions<br>Reset<br>Reset R | •••••                                        |     |                                                                                                    |
| <ul> <li>I agree to the Terms &amp; Conditions</li> <li>Reset</li> <li>7 Create a strong password. It may have lower and upper case letter numbers, special characters, and least 8 characters. Then, click the strong password is the strong password.</li> </ul>                                                                                                    | Confirm Password                             |     |                                                                                                    |
| <ul> <li>I agree to the Terms &amp; Conditions</li> <li>Reset</li> <li>7 Create a strong password. It makes the lower and upper case letter numbers, special characters, and least 8 characters. Then, click the lower and upper case letter numbers.</li> </ul>                                                                                                    | •••••                                        |     |                                                                                                    |
|                                                                                                    | ✓ I agree to the Terms & Conditions<br>Reset |     | 7 Create a strong password. It m<br>have lower and upper case letter<br>numbers, special characters, and<br>least 8 characters. Then, click th |

| ← bonnifer.mvma@gmail.com       |                                                                                                    |  |
|---------------------------------|----------------------------------------------------------------------------------------------------|--|
| Password                        | 8 Create Once back at the site, you an<br>now log in using your email and the<br>password you just created. Remembe<br>to check "Keep me logged in for 14 |  |
| •••••                           |                                                                                                    |  |
| ✔ Keep me logged in for 14 days | days" for easy access to the site.                                                                                                    |  |
| Login                           |                                                                                                    |  |
| Reset Passw                     | vord                                                                                                    |  |

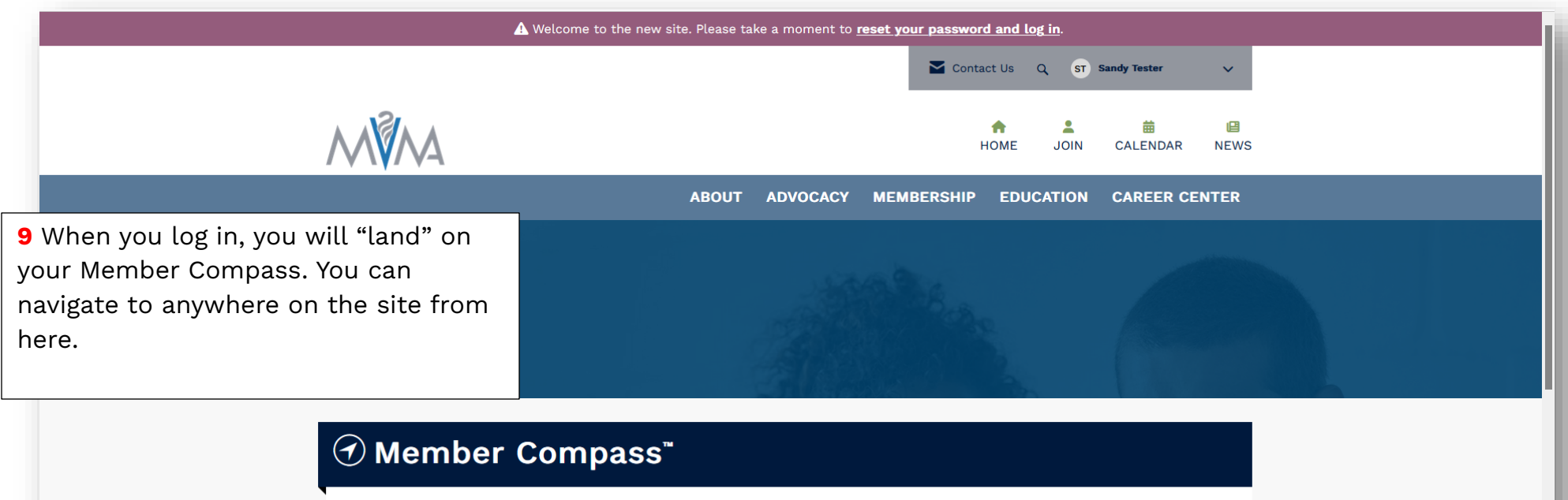

| Pay Balance          |                                                              |                                |            |
|----------------------|--------------------------------------------------------------|--------------------------------|------------|
| \$ Account History   | Welcome to your Member                                       | Interested in a<br>Membership? |            |
| 🛗 My Events          | Compass™                                                     | Join Now >                     | Non-Member |
| Continuing Education | This is an area tailored to your experience and engagement.  |                                |            |
| Profile              | Manage Event registrations, view continuing education credit |                                |            |
| Login & Password     | nom wywa events and more:                                    |                                |            |
| 🖨 Payment            | ■) MVMA News                                                 |                                |            |